## LUDUS

| Ændring af ind                                              | tastede karakterer                                                                                                    |
|-------------------------------------------------------------|----------------------------------------------------------------------------------------------------|
| Udgangspunkt                                                | Der er mulighed for at gå til og fra karakterlisterne og ændre karaktererne i hele<br>indtastningsperioden. Så længe der er mindst én elev, der mangler en karakter, vil<br>listen være at finde under "Manglende karakterindtastninger".<br>Men har du afgivet alle karakterer og listen derfor ikke længere er synlig under<br>"Manglende karakterindtastninger", kan du følge denne vejledning. |
| Vælg "Menu"<br>Og "Moduler"                                 | Melm Lærerens arbejdsplads   Dokume Dokume   Lærer Eksamen   Fraværsoverblik is : <>   *Kursist nøderegistrerin   Manda Kursist   Lærere Moduler   Postkasse *Skemaer   Kalender fraværsregistre                                                                                                    |
| Udpeg holdet                                                | Egne moduler<br>I Igangværende moduler<br>IM KTL<br>IM MAT<br>2B MAT<br>2B SO4<br>3L MAT<br>3L SO VEJL<br>Fremtidige moduler<br>Afsluttede moduler<br>Hold, hvor der mangler karakterer, er markeret med rødt.                                                                                                    |
| Vælg "Karakterer"                                           | Egne moduler Undervisningsbeskrivelse Karakterer   Igangværende moduler IM KTL Registrer karakterer på _ M MAT   1M MAT IM MAT MAT   2B MAT B SO4 JK   3L MAT ID Navn                                                                                                    |
| Vælg, om det er<br>mundtlige eller skriftlige<br>karakterer | Undervisningsbeskrivelse   Karakterer   Materialeoversigt   Kursister   Galleri     Registrer karakterer på:   1M MAT   Karakterer sidst indtastet:   17.01.20 kl.   12:26 af                                                                                                    |
|                                                             | 1.G karakterer   1.G karakterer     06.01.20 - 03.02.20   06.01.20 - 03.02.20     03.02.20 15:15   03.02.20 15:15     ID   Navn   Mundtlig   >                                                                                                    |

| Indtast din <mark>signatur</mark>               | Som en ekstra sikkerhed skal du nu indtaste din personlige signatur:                                                                                    |
|-------------------------------------------------|----------------------------------------------------------------------------------------------------|
|                                                 | LUDUS Web - Angiv signatur                                                                                                    |
|                                                 | Angiv dén signatur du har valgt at benytte i forbindelse<br>med registrering af karakterer.                                                             |
|                                                 | Signatur:                                                                                                    |
|                                                 |                                                                                                    |
|                                                 |                                                                                                    |
|                                                 |                                                                                                    |
|                                                 | ✓ OK ▲ Annuller ⑦ Hjælp                                                                                                    |
|                                                 |                                                                                                    |
| Jeg kender ikke min<br>signatur – hvad gør jeg? | der kan nulstille din signatur.                                                                                                    |
|                                                 | Når din signatur er blevet nulstillet, bliver du tvunget til efter næste login til LUDUS at<br>angive din personlige signatur.                          |
|                                                 | MEGET VIGTIGT!<br>Die personlige signatur må ikke være identisk med dit password til skolons petværk                                                    |
|                                                 | og skal være en "svær" kode! Hvis koden er for nem, vil elever kunne rette i dine<br>afgivne karakterer! Det er dit ansvar at sikre en "svær" signatur! |
|                                                 | Opret signatur 🗆 🗙                                                                                                    |
|                                                 | Signatur:*                                                                                                    |
|                                                 | Gentag signatur:*                                                                                                    |
|                                                 | Gem og luk X Annuller                                                                                                    |
| Ret karakteren                                  |                                                                                                    |
| og vælg<br>" <b>Gem og næste</b> "              | Jesper Bengtson (19m 01, 39806)                                                                                                    |
|                                                 |                                                                                                    |
|                                                 | Mundtlig: 7                                                                                                    |
|                                                 | Dygtig dreng!                                                                                                    |
|                                                 |                                                                                                    |
|                                                 | Skriftlig:                                                                                                    |
|                                                 |                                                                                                    |
|                                                 |                                                                                                    |
|                                                 | Gem og næste 🔿                                                                                                    |

| Vælg " <b>OK</b> ",<br>når du er færdig med at<br>rette alle karaktererne | 19m 25 Carolin Jasmussen                   |
|---------------------------------------------------------------------------|--------------------------------------------|
|                                                                           | 19m 26 Mureas Callesen Rud<br>VK (?) Hjælp |

## Hjalp denne vejledning dig?

Brug et halvt minut på feedback via dette link – vi vil gerne lave vejledningerne så gode som overhovedet muligt!